#### User Control Panel UCP

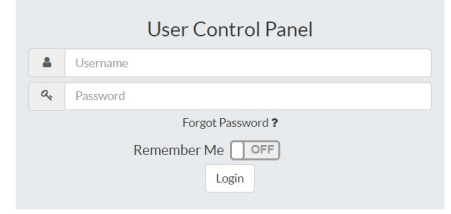

#### Table des matières

| Se connecter sur UCP                                        | 2 |
|-------------------------------------------------------------|---|
| Créer un tableau de bord                                    | 3 |
| Aiouter un widget dans le tableau de bord                   | 5 |
| Comment transférer les appels sur l'appareil téléphonique ? | 7 |
| Comment se déconnecter du UCP ?                             | 9 |
|                                                             |   |

#### Se connecter sur UCP

Le site où on peut se connecter sur l'UCP : <u>https://telephone.merici.ca/</u>

|   | User Control Panel                            |  |  |
|---|-----------------------------------------------|--|--|
| 4 | Username                                      |  |  |
| 9 | Password                                      |  |  |
|   | Forgot Password ?<br>Remember Me OFF<br>Login |  |  |

La page d'accueil

Pour pouvoir d'y connecter, il faut tout d'abord écrire

- son nom d'utilisateur (pnom)

- et son mot de passe.

Puis appuyez sur « Login ».

#### Créer un tableau de bord

On commence par un panel complètement vide.

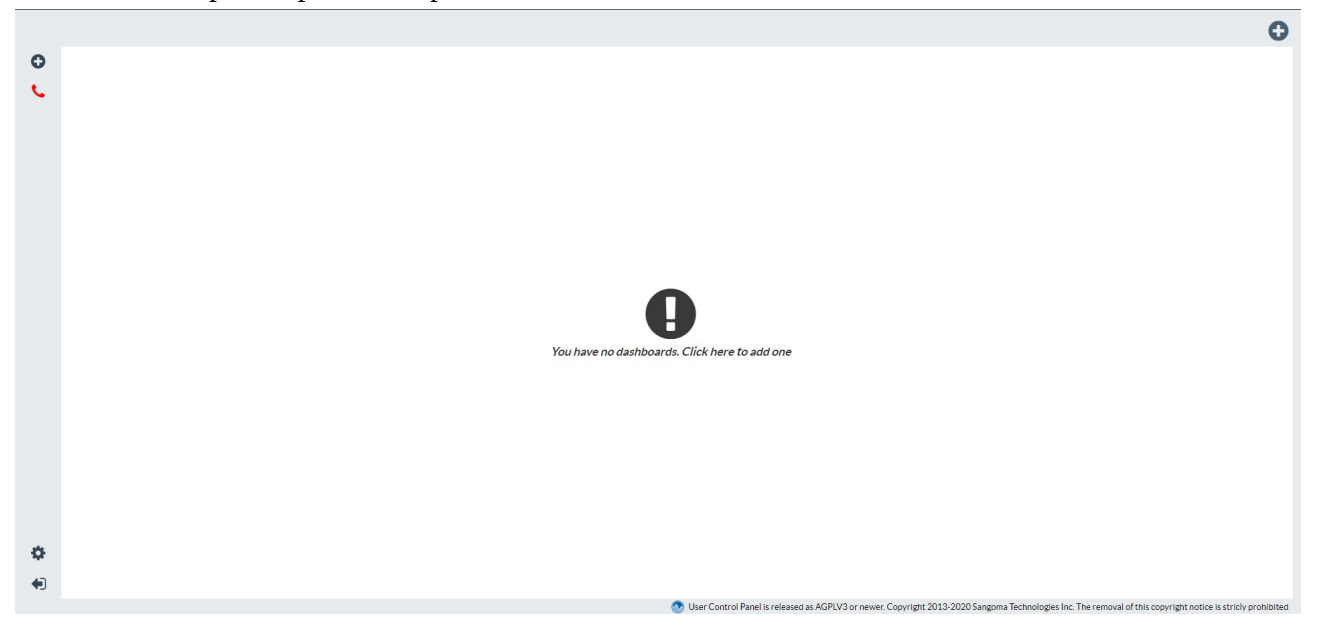

On va donc commencer à créer un premier tableau de bord.

Tout d'abord, il faut cliquer sur le « + » en haut à droite :

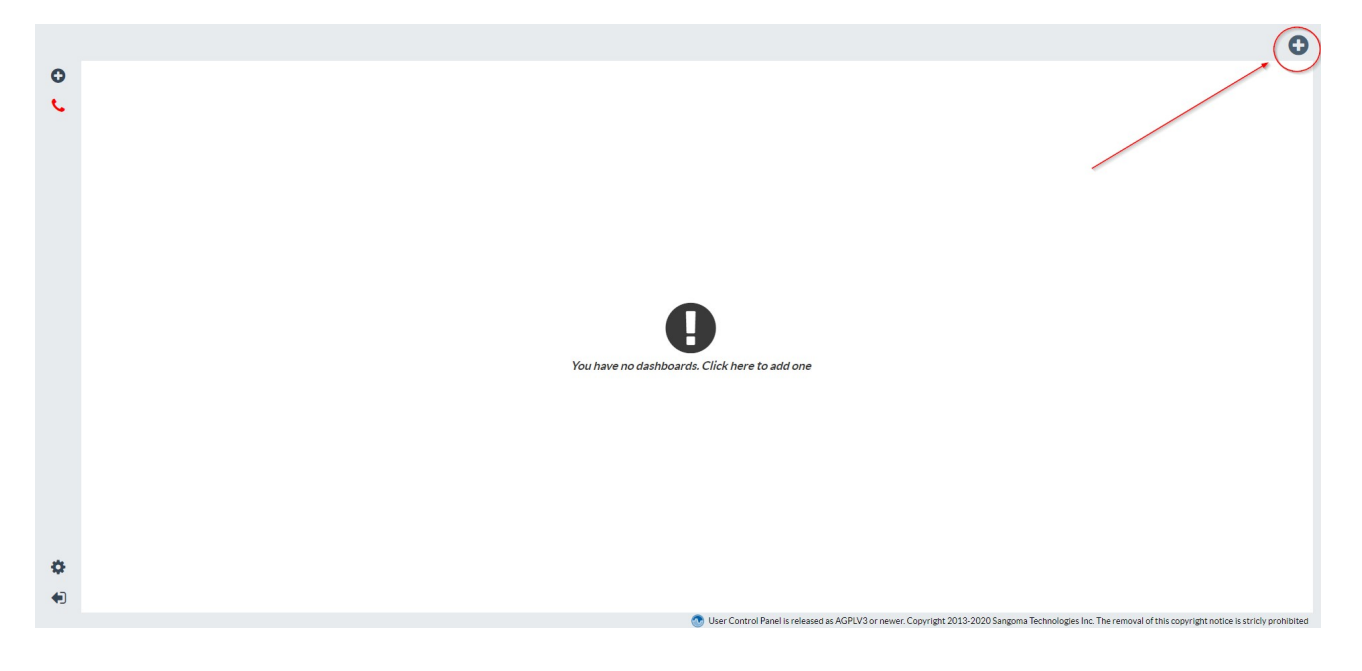

Une fenêtre va ensuite apparaître :

|                | ×                       |
|----------------|-------------------------|
| Dashboard Name |                         |
|                |                         |
|                |                         |
|                | Cancel Create Dashboard |

Choisissez le nom de votre tableau de bord. Ensuite, appuyez sur « Create Dashboard ».

Votre tableau de bord est créé. Son nom est indiqué à droite et il prend tout l'espace.

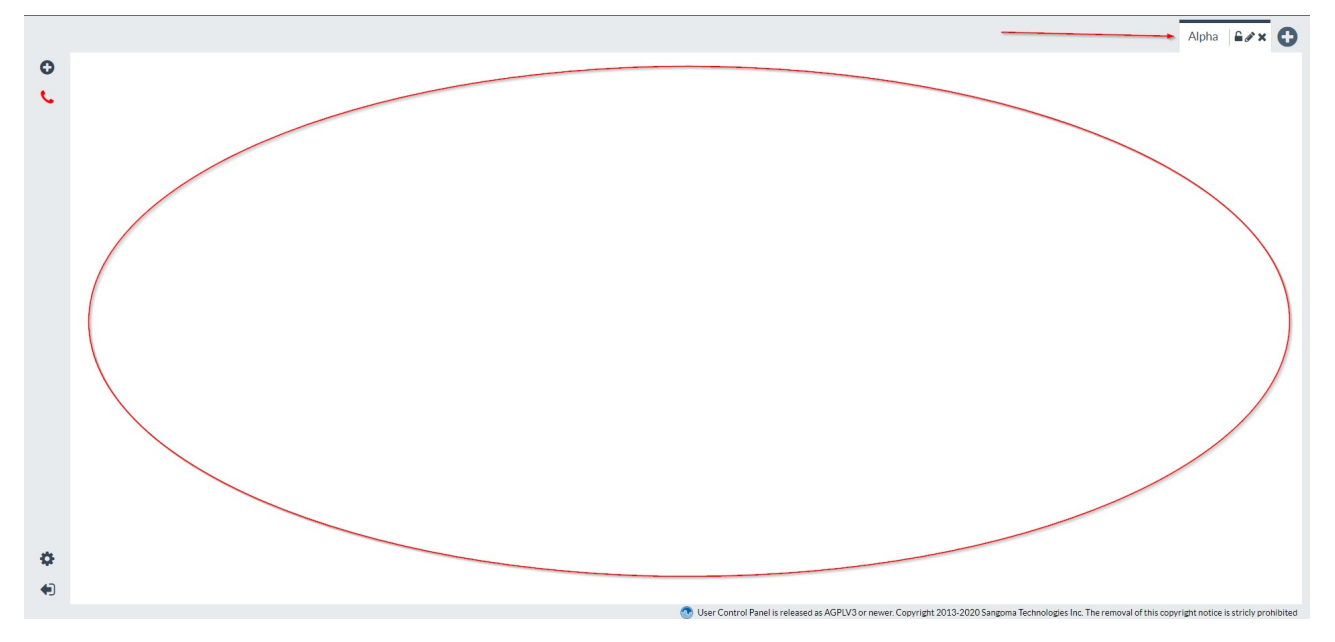

## Ajouter un widget dans le tableau de bord

Pour ajouter un widget comme le renvoi d'appel, il faut d'abord appuyer sur le « + » en haut à gauche.

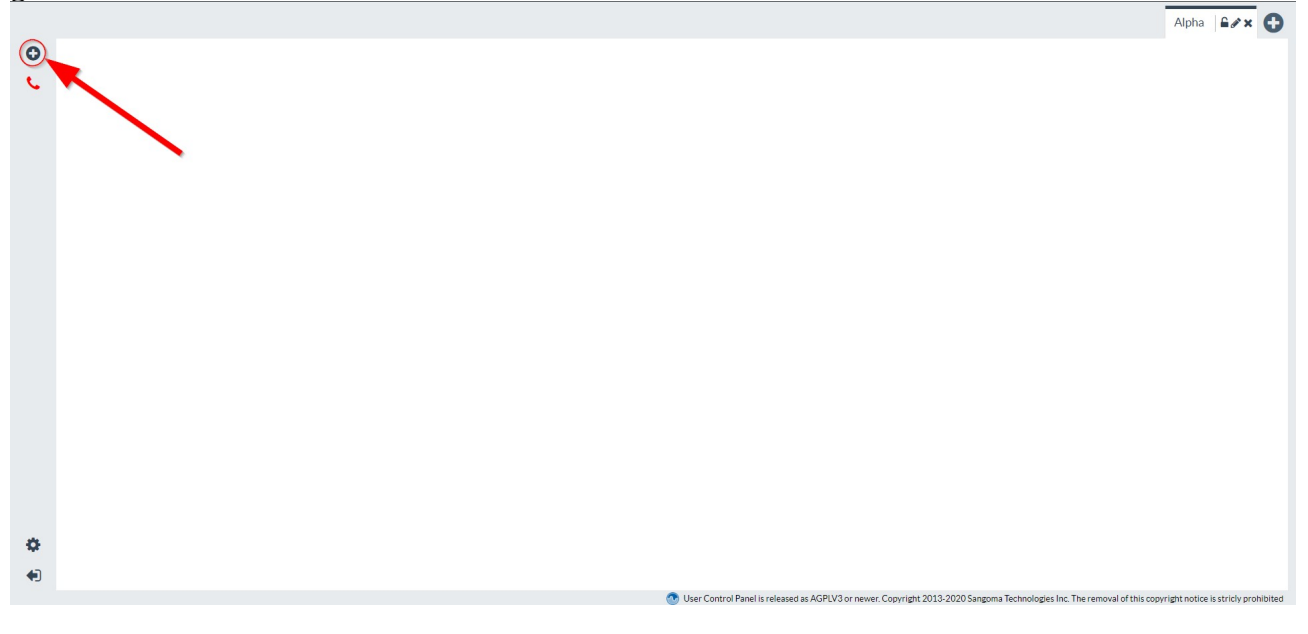

Ensuite, suivez ces étapes :

| ADD WIDGET                 | ×                          |
|----------------------------|----------------------------|
| Dashboard Widgets          | Side Bar Widgets           |
| →<br>Call Forwarding       | Call Forwarding for        |
| O<br>Call Waiting          |                            |
|                            |                            |
| ⊂<br>Call History          |                            |
| Second Events              | 1. Choisissez ce<br>widget |
|                            |                            |
| Contacts                   |                            |
| <b>්</b><br>Do Not Disturb |                            |
| Ä                          | *                          |
| Eollow Mo                  | Cancel                     |

Le widget du renvoi d'appel va avoir cette forme :

|        |                                                                                                    | Alpha 🔓 🗶                           |
|--------|----------------------------------------------------------------------------------------------------|-------------------------------------|
| ٥<br>ر | Disabled   Disabled   Busy   Disabled                                                                                      |                                     |
| ¢      | 🕐 User Control Panel is released as AGP(US or never, Copyright 2013-2020 Sangoma Technologies Inc. The removal of this cop | yright notice is stricly prohibited |

Il est tout à fait possible de changer la taille de ce widget en :

- allant en bas à droite du widget
- tout en appuyant sur ce côté, agrandissez la taille comme vous le souhaitez.

| •    |               |         |         | (CALL FORWARDING) | ₽⇔× |
|------|---------------|---------|---------|-------------------|-----|
| Ð    | (CALL         | ← Avant |         | Unconditional     |     |
| S. 1 | Unconditional |         |         | Disabled          |     |
|      | Disabled      |         |         | Unavailable       |     |
|      | Unavailable   |         |         | Disabled          |     |
|      | Disabled      |         | Après → | Busy              |     |
|      | Busy          |         |         | Disabled          |     |
|      | Disabled      |         |         |                   |     |
|      |               |         |         |                   |     |
|      |               |         |         |                   |     |
|      |               |         |         |                   |     |
|      |               |         |         | I                 |     |
|      |               |         |         |                   |     |

# Comment transférer les appels sur l'appareil téléphonique ?

Pour faire le transfert d'appel sur l'appareil téléphonique de votre bureau, il faut passer par le widget « Call Forwarding ».

À savoir que votre numéro d'appareil est noté sur le téléphone au coin inférieur droit. Vous l'aurez besoin dans les prochaines étapes.

Sur le widget, il faut changer le « disabled » d'« unconditional » à « enabled » :

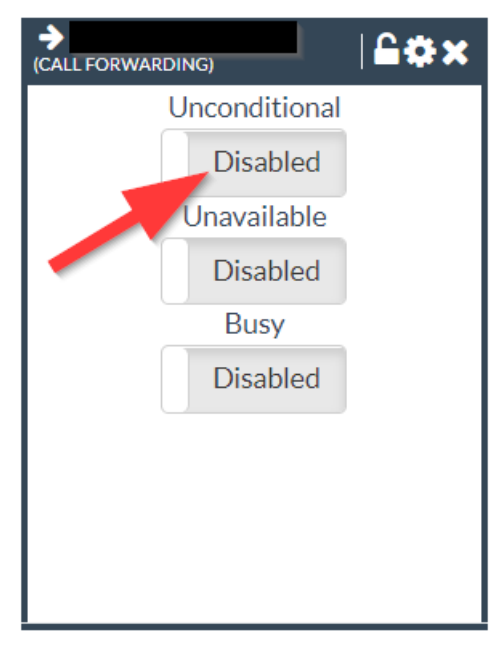

Ensuite :

| → £öx            | SET FORWARDING FOR UNCONDITIONAL × |
|------------------|------------------------------------|
| (ALL FORWARDING) | Enter a number                     |

À la fin, vous obtenez ce résultat :

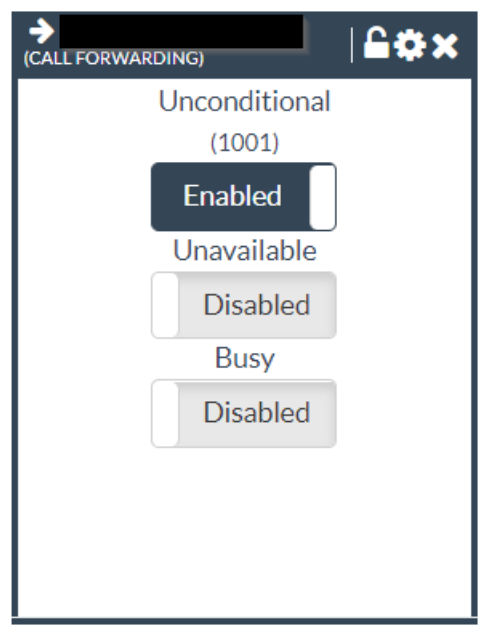

### Comment se déconnecter du UCP ?

Pour se déconnecter du UCP, il suffit d'appuyer sur ce bouton :

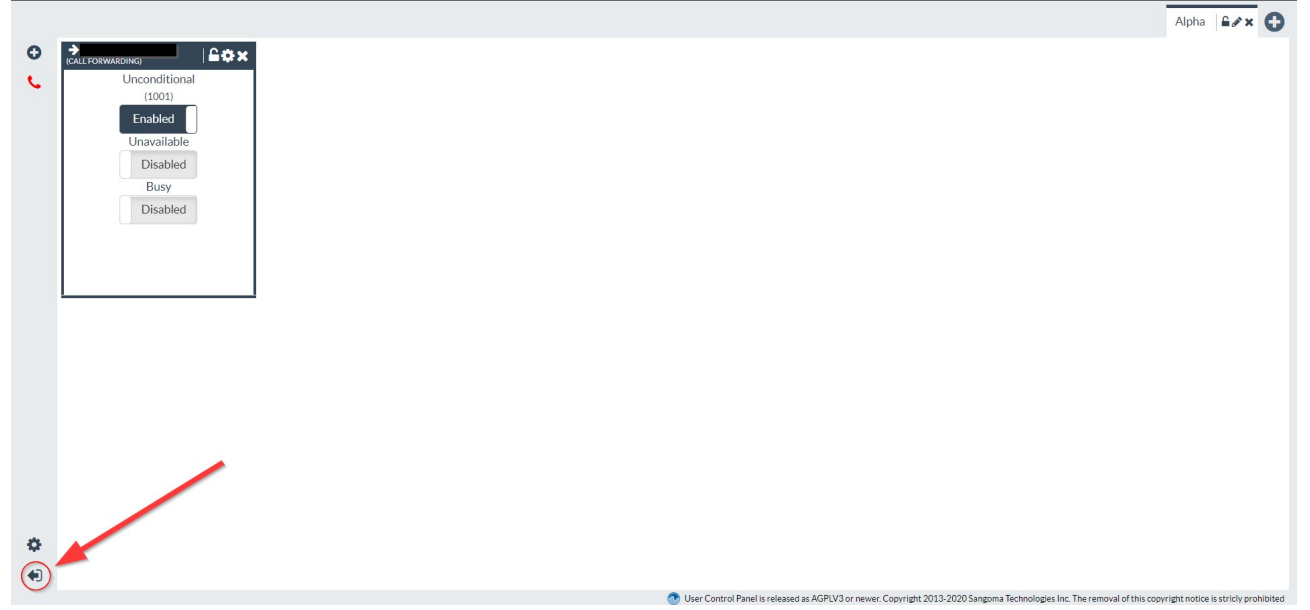